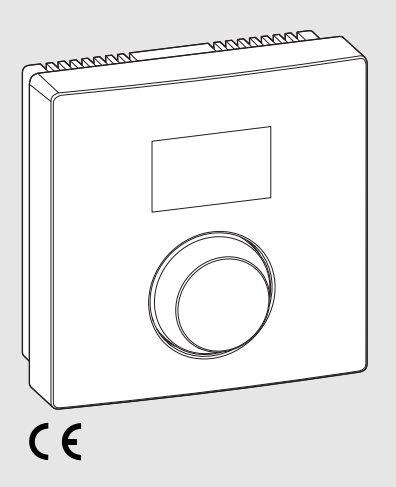

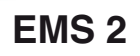

0010008657-001

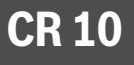

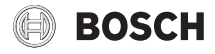

[da] side 2 [fi] sivu 14 [no] side 26 [sv] sidan 38

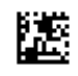

6720866089 (2016/10) div

## 1 Generelle sikkerhedshenvisninger

#### Installation og opstart

- ▶ Ved installation og drift skal de nationale forskrifter og standarder overholdes!
- Anvisningerne i alle vejledninger skal følges. Hvis anvisningerne ikke overholdes kan det forårsage materielle skader og/eller personskader, som kan være livsfarlige.
- ▶ Betjeningsenheden må kun installeres og startes op af et autoriseret VVS-firma.
- Betjeningsenheden må ikke installeres i fugtige rum.
- ► Installér og opstart varmekilde og andet tilbehør efter de tilhørende vejledninger.
- Betjeningsenheden må ikke tilsluttes 230 V netspænding.
- Før montering af betjeningsenheden: Varmekilde og alle andre tilsluttede BUSklienter skal gøres strømløse på alle poler, sikres mod utilsigtet tilkobling og kontrolleres at de er spændingsfri.

#### Skader på grund af frost

Hvis anlægget ikke er i drift, kan det fryse til i frostvejr:

- ► Anlægget skal være tændt ved udetemperaturer under 0 °C.
- Hvis betjeningsenheden anvendes som reguleringsenhed, er frostbeskyttelse ikke mulig. En sikker frostbeskyttelse af anlægget kan kun sikres hvis den styres af udetemperaturen.
- Afhjælp omgående fejl.

## 2 Oplysninger om produktet

#### Anvendelsesmuligheder

- Rumtemperaturstyret styring (CO) for anlæg med en ublandet varmekreds
- Zonestyring (SC) for en ublandet varmekreds med zonemodul og maksimalt 8 varmekredse i anlæg uden overordnet betjeningsenhed
- Fjernbetjening (Fb)
  - i anlæg med overordnet betjeningsenhed (fx CW 400/HPC 400 med maksimalt 4 varmekredse eller CW 800 med maksimalt 8 varmekredse)
  - i kombination med varmekilder med ekstern ladepumpe kan kun anvendes med fjernbetjening
  - i kombination med varmepumper (med HPC 400) kan kun anvendes med fjernbetjening

#### Anvendelse

- · Varmekilde med BUS-sysem 2-leder-BUS, EMS 2 eller OpenTherm
- Kombination med kontaktur (f.eks. MT10, ...) mulig
- Kombination med TR..., TA..., FR... og FW... ikke muligt.

#### Leveringsomfang

- · Betjeningsenhed
- Teknisk dokumentation

#### Tekniske data

| Mål (B × H × D)              | 82 x 82 x 23 mm                |
|------------------------------|--------------------------------|
| Nominel spænding             | 816VDC                         |
| Mærkestrøm                   | 4 mA                           |
| BUS-interface                | EMS 2 (2-leder-BUS, OpenTherm) |
| Reguleringsområde            | 5 30 ℃                         |
| tilladt omgivelsestemperatur | 0 60 °C                        |
| Beskyttelsesklasse           | III                            |
| Kapslingsklasse              | IP20                           |

#### 4 | Oplysninger om produktet

#### **Oplysninger om energiforbrug**

Nedenstående produktdata er i overensstemmelse med EU-forordningen nr. 811/2013 for opfyldelse af retningslinierne i 2010/30/EU. Termostatklassen er nødvendig for at beregne rumopvarmningens energieffektivitet for en integreret systemløsning, og oplysningen findes i systemdatabladet.

| Funktion                                                                                     | Klasse <sup>1)</sup> | [%] <sup>1),2)</sup> |   |
|----------------------------------------------------------------------------------------------|----------------------|----------------------|---|
| CR 10                                                                                        |                      |                      |   |
| Rumtemperaturstyret, modulerende                                                             | V                    | 3,0                  | • |
| CR 10 & zonemodul                                                                            |                      | □ &                  |   |
| Rumtemperatur-reguleringssystem med<br>≥ 3 temperaturfølere (zoneregulering),<br>modulerende | VIII                 | 5,0                  | • |

- Leveringstilstand
- Klassifikation i henhold til EU forordning nr. 811/2013 for mærkning af systemløsninger
- 2) Bidrag til årsvirkningsgraden ved rumopvarmning i %

### 2.1 Funktion ved rumtemperaturstyret styring (CO)

CR 10 regulerer varmekilden i forhold til rumtemperaturen. I Tyskland er det kun tilladt med kontaktur. Betjeningsenheden er ikke beregnet til regulering af varmekilder af andre fabrikater med BUS-system OpenTherm (har ikke OpenTherm certifikat).

#### Effektregulering (kun 2-leder-BUS/EMS 2)

Varmekildens varmeeffekt ændrer sig i forhold til forskellen mellem den aktuelle og den ønskede rumtemperatur. Denne reguleringsform er velegnet til et ensartet temperaturniveau f.eks. huse med åben rumstruktur. Der forekommer færre brænderstarter og kortere pumpedriftstider. Afhængigt af den tilsluttede varmekilde, kan denne reguleringsform ikke anvendes.

#### Fremløbstemperaturregulering (2-leder-BUS/EMS 2/OpenTherm)

Fremløbstemperaturen ændrer sig i forhold til forskellen mellem den aktuelle og den ønskede rumtemperatur. Reguleringsmetoden er egnet til beboelser og huse med forskellige temperaturzoner. Reguleringsnøjagtigheden er større og den højeste fremløbstemperatur begrænses. Dette sparer brændstof.

Med pumpeløbetidsoptimeriing kan pumpeløbetiden afkortes.

## 2.2 Funktion ved zoneregulering (SC, kun 2-leder-BUS/EMS 2)

CR 10 kan anvendes i kombination med zonemoduler uden overordnet betjeningsenhed for styring af maksimalt 8 varmekredse (yderligere information, se teknisk dokumentation for zonemodulet).

Styring af zonetemperatur sker således på samme måde som rumtemperaturstyret styring med indstillet fremløbstemperaturregulering.

## 2.3 Funktion ved fjernbetjening (Fb, kun 2-leder-BUS/EMS 2)

CR 10 kan anvendes som fjernbetjening af en overordnet betjeningsenhed.

Tidsprogrammet styres af den overordnede betjeningsenhed. Med CR 10 kan den ønskede rumtemperatur midlertidigt ændres indtil tidsprogrammets næste skiftetid. Derefter er det igen den overordnede betjeningsenhed der bestemmer, indtil indstillingen på CR 10 ændres på ny.

#### 3 Betjening

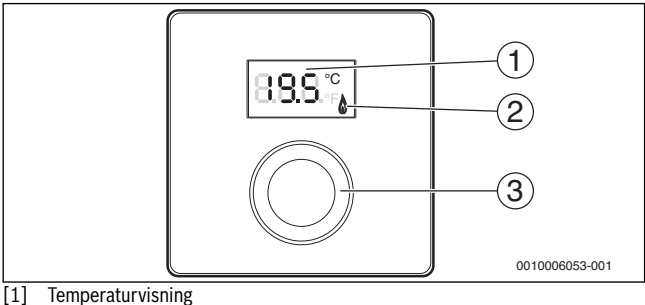

- Varmekildedriftsvisning [2]
- Udvalgsknap: Vælg (drej) og bekræft (tryk) [3]

| Beskrivelse af visninger                                                                                | Eksempel |
|----------------------------------------------------------------------------------------------------|----------|
| Aktuel rumtemperatur (standardvisning)                                                                  | 8,8,9,°° |
| Ønsket rumtemperatur:                                                                                   | 200%     |
| <ul> <li>Tryk på udvalgsknappen for kort visning af den ønskede<br/>rumtemperatur (blinker).</li> </ul> |          |
| Varmekilde producerer varme, fx brænder kører.                                                          | ٥        |
| Servicemelding (vedligeholdelse kræves)                                                                 |          |
| <ul> <li>Tryk på udvalgsknappen for at skifte til standardvisningen.</li> </ul>                         | 8.8.8.*  |
| Fejlmelding veksler mellem fejl- og tillægskode (→ fejlafhjælpning)                                     |          |
| <ul> <li>Tryk på udvalgsknappen for kort visning af den aktuelle<br/>rumtemperatur.</li> </ul>          | 78883    |

| Inc | Resultat                                                          |         |
|-----|-------------------------------------------------------------------|---------|
| •   | Drej på udvalgsknappen for at vælge den ønskede<br>rumtemperatur. |         |
| •   | Tryk på udvalgsknappen for at bekræfte indstillingen.             | 8.8.9.° |

 Frakobling af opvarmning
 Reducér den ønskede rumtemperatur så meget, at displayet viser OFF. Når der er slukket for varmen, er der også slukket for rummets frostbeskyttelse. Varmekildens frostbeskyttelse er fortsat aktiv

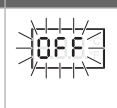

Resultat

## 4 Informationer til installatøren

### 4.1 Installation

▶ Montér betjeningsenheden på en plan væg (→ fig. 1 til 3, fra side 50).

### 4.2 Eltilslutning

Betjeningsenheden får strømforsyning via BUS-kablet.

| Længde  | Anbefalet tværsnit   | Kabeltype             |
|---------|----------------------|-----------------------|
| ≤ 100 m | 0,50 mm <sup>2</sup> | mindst H05 VV (NYM-J) |
| ≤ 300 m | 1,50 mm <sup>2</sup> |                       |

Tab. 1 Tilladte BUS-kabellængder

- BUS-kablet skal oplægges og monteres korrekt.
- Etablering af BUS-forbindelse ( $\rightarrow$  fig. 4, side 50).

Betegnelse af BUS-tilslutningsklemmer, se varmekildens tekniske dokumentation.

### 4.3 Tilslutningsskemaer med anlægseksempler

De hydrauliske skitser er kun skematiske og viser uforbindende informationer om en mulig hydraulisk kobling.

F.eks. viser fig. 5, side 51 et anlægseksempel med 2 ublandede varmekredse med zonemodul og varmtvandsproduktion, individuel indstilling af 2 CR 10 og zonemodulet MZ 100

### 4.4 Opstart

Opstart eller genstart efter en nulstilling.

| Anlæg med en varmekreds (rumregulator – CO)                                                                                                    |                   |
|----------------------------------------------------------------------------------------------------|-------------------|
| <ul> <li>Start anlægget / CR 10 nulstilling.<br/>Under etablering af forbindelse vises 3 streger. Når forbindelsen<br/>er oprettet vises rumtemperaturen.</li> </ul> | 8. <b>8.9</b> .°F |
| Anlæg med flere varmekredse (zonestyring – SC/fjernbetjening                                                                                                    | – Fb)             |
| <ul> <li>Start anlægget / CR 10 nulstilling.</li> <li>Under etablering af forbindelse vises 3 streger.</li> </ul>                                                    |                   |
| <ul> <li>A.1 = SC indstilles og bekræftes (zonestyring).</li> <li>-eller-</li> </ul>                                                                                 | SC                |
| <ul> <li>A.1 = Fb indstilles og bekræftes (fjernbetjening)</li> </ul>                                                                                                | 888               |
| Vælg og bekræft varmekreds (HC = 18).                                                                                                    | 80.8.78.7         |

### 4.5 Indstillinger i servicemenuen

| Indstilling | Indstillingsområde <sup>1)</sup> | Beskrivelse                                                                                                    |
|-------------|----------------------------------|----------------------------------------------------------------------------------------------------|
| A.1         | <b>CO</b>  Fb SC                 | Styring (CO), fjernbetjening (Fb), zonestyring (SC)                                                                                                    |
| H.C         | HC1 HC8                          | Varmekreds/varmezone 1 til 8 <sup>2)</sup>                                                                                                    |
| d.1         | 2  <b>3</b>  4                   | Reguleringskarakteristik (reaktionshastig-<br>hed)                                                                                                    |
|             |                                  | 2: 2K P-område = hurtig reaktion<br>3: 3K P-område = mellem reaktion<br>4: 4K P-område = træg reaktion                                                     |
| E.1         | - 3.0 <b>0.0</b> 3.0             | Korrektionsfaktor for den viste rumtempera-<br>tur                                                                                                    |
| P.1         | <b>4</b>  5                      | Fremløbstemperaturstyring (4) eller effekt-<br>styring (5)                                                                                                 |
| L.1         | 1 0                              | Optimal pumpedrift: Centralvarmepumpen<br>kører så lidt som muligt ved fremløbstempera-<br>turstyring. Udkobles når der er bufferbehol-<br>der i anlægget. |
| C.1         | C F                              | Den viste temperaturenhed °C (C) eller °F (F)                                                                                                    |
| S.1         | nF.12.01                         | Softwareversion <sup>3)</sup>                                                                                                    |
| F.1         | 1 0                              | CR 10 nulstilles                                                                                                    |
|             |                                  | 0: må ikke nulstilles<br>1: nulstilling                                                                                                    |

1) Fremhævet værdi = grundindstilling

2) Hver varmekreds må kun være tilknyttet en CR 10.

3) Drej på udvalgsknappen for fuldstændig visning af værdien.

Ved nulstilling vendes tilbage til grundindstillingen. Ved strømafbrydelse bevares indstillingerne inklusive varmekredsindstillingerne.

### 4.6 Energiforbrugsvisninger i servicemenuen

| Indstilling | Enhed | Kilde        | Funktion        | Tidsrum                                    |
|-------------|-------|--------------|-----------------|--------------------------------------------|
| EC.0        | kWh   | Brændstof    | Opvarmning      | Dagen før (0 – 24 h)                       |
| EC.1        |       |              | Beholderfremløb |                                            |
| EC.2        |       | Elektricitet | Opvarmning      | Dagen før (0 – 24 h)                       |
| EC.3        |       |              | Beholderfremløb |                                            |
| EC.4        |       | Brændstof    | Opvarmning      | Dagsgennemsnit <sup>1)</sup>               |
| EC.5        |       |              | Beholderfremløb | (0 – 24 h)                                 |
| EC.6        |       | Elektricitet | Opvarmning      | Dagsgennemsnit <sup>1)</sup>               |
| EC.7        |       |              | Beholderfremløb | (0 – 24 h)                                 |
| EC.8        |       | Elektricitet | Køling          | Dagen før (0 – 24 h)                       |
| EC.9        |       |              |                 | Dagsgennemsnit <sup>1)</sup><br>(0 – 24 h) |

1) Gennemsnit for de sidste 30 dage

### 4.7 Betjening (eksempel)

| Start servicemenu |                                                         | Resultat |
|-------------------|---------------------------------------------------------|----------|
| ►                 | Hold udvalgsknappen nede, indtil der vises 2 streger.   | 8.8.8.°F |
| •                 | Slip udvalgsknappen for at vise den første indstilling. | 888      |

| Æ | ndring af indstilling (f.eks. Varmekreds H.C)             | Resultat |
|---|-----------------------------------------------------------|----------|
| ► | Vælg indstilling.                                         | 8.8.8.°  |
| ► | Tryk på udvalgsknappen for visning af den aktuelle værdi. | 8.8.8.°F |
| • | Tryk på udvalgsknappen igen for at ændre værdien.         |          |

#### Afhjælpning af fejl | 11

| Ændring af indstilling (f.eks. Varmekreds H.C)                                 | Resultat |
|--------------------------------------------------------------------------------|----------|
| <ul> <li>Vælg den ønskede værdi og bekræft.</li> </ul>                         | 8.8.8°°  |
| <ul> <li>Hold udvalgsknappen nede, indtil indstillingen vises igen.</li> </ul> | 8.8.8.°c |
| Luk convicomonuon                                                              | Decultat |

|   | Luk servicemenuen                                                                                                    |          |  |  |
|---|----------------------------------------------------------------------------------------------------|----------|--|--|
| 1 | <ul> <li>Hold udvalgsknappen nede, indtil der vises 3 streger.</li> </ul>                                                                           | 8.8.8.°c |  |  |
|   | <ul> <li>Slip udvalgsknappen.</li> <li>Den aktuelle rumtemperatur vises og betjeningsenheden arbej-<br/>der med den ændrede indstilling.</li> </ul> | 8.8.8.°° |  |  |

## 5 Afhjælpning af fejl

Hvis fejlen ikke kan afhjælpes: Notér fejl- og tillægskode:

- ► Kontakt en autoriseret installatør eller kundeservice.
- Oplys fejltype og betjeningsenhedens serienummer.

|        |            |            |          |          | -      |        |         |         |        |      |     |
|--------|------------|------------|----------|----------|--------|--------|---------|---------|--------|------|-----|
| Tab. 2 | Serienr. → | nå bagside | en af be | tienings | enhede | en (ud | lfvldes | s af in | stalla | tøre | en) |

Ved fejl viser displayet skiftevis fejlkoden og den 3-cifrede tillægskode.

Hvis tillægskoden er 4-cifret vises først de to første cifre og derefter de sidste to cifre, skiftevis med fejlkoden (f.eks. A21 ... 10 ... 01 ... A21 ... 10 ... 01 ...).

## 12 | Afhjælpning af fejl

| Fejl-<br>kode  | Tillægs-<br>kode | Mulig årsag og<br>afhjælpning udført af VVS-installatøren                                                                                                    |
|----------------|------------------|----------------------------------------------------------------------------------------------------|
| A61<br><br>A68 | 3091<br>3098     | Rumføleren til CR 10 defekt<br>(A61/3091: varmekreds 1,, A68/3098: varmekreds 8).<br>► CR 10 udskiftes.                                                                                                    |
| A21            | 1001             | <ul> <li>CR 10 i varmekreds 1 forkert konfigureret.</li> <li>Hvis der er installeret en overordnet betjeningsenhed<br/>(f.eks. CW 400), skal A.1 = Fb (fjernbetjening) indstilles.</li> <li>Hvis der er installeret og registreret et zonemodul,<br/>indstilles A.1 = SC (zonestyring).</li> <li>Hvis der ikke er en overordnet betjeningsenhed og kun én<br/>varmekreds, indstilles A 1 = CO (styring).</li> </ul>                          |
| A22<br><br>A28 | 1001             | <ul> <li>BUS-signal fra den overordnede betjeningsenhed til fjernbetjening mangler (A22: Varmekreds 2, A28: Varmekreds 8).</li> <li>Installér overordnet betjeningsenhed (f.eks. CW 400).</li> <li>Etablér BUS-forbindelsen.</li> </ul>                                                                                                    |
| A61            | 1008<br>1010     | <ul> <li>Ingen kommunikation via BUS-forbindelse OpenTherm.</li> <li>Ingen kommunikation via BUS-forbindelse EMS 2.</li> <li>Kontrollér om busledning er forkert tilsluttet.</li> <li>Afhjælp tilslutningsfejl og sluk og tænd for regulatoren igen.</li> <li>Kontrollér, om busledningen er defekt. Sluk og tænd for regulatoren igen.</li> <li>Busledningen repareres eller udskiftes.</li> <li>Udskift defekt betjeningsenhed.</li> </ul> |
| A61<br><br>A68 | 1081<br><br>1088 | CR 10 forkert konfigureret<br>(A61/1081: Varmekreds 1,, A68/1088: Varmekreds 8).<br>▶ Indstil A.1 = Fb (fjernbetjening).                                                                                                    |

| Fejl-<br>kode  | Tillægs-<br>kode | Mulig årsag og<br>afhjælpning udført af VVS-installatøren                                                                                                    |
|----------------|------------------|----------------------------------------------------------------------------------------------------|
| A61<br><br>A68 | 3061<br><br>3068 | <ul> <li>CR 10 forkert konfigureret</li> <li>(A61/3061: Varmekreds 1,, A68/3068: Varmekreds 8).</li> <li>▶ Foranstaltninger for afhjælpning se fejlkode A21.</li> </ul> |
| Udfyld         | -                | <ul> <li>Vandtryk i varmeanlægget for lavt.</li> <li>Efterfyld anlægsvand (også uden installatør,<br/>→ teknisk dokumentation for varmekilden).</li> </ul>              |
| Tab 2          | Fail og t        | illee geke der til in stellet gren                                                                                                    |

Tab. 3Fejl- og tillægskoder til installatøren

Yderligere information se f.eks. servicehåndbogen

## 6 Udtjente elektro- og elektronikprodukter

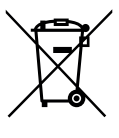

Udtjente elektro- og elektronikprodukter skal samles sammen og indleveres på genbrugsstationen for miljøvenlig behandling (i henhold til de europæiske direktiver for elektro- og elektronikaffald).

Anvend de nationale genanvendelses- og indsamlingssystemer til bortskaffelse af elektro- og elektronikaffald.

## 1 Yleiset turvallisuusohjeet

#### Asennus ja käyttöönotto

- ▶ Noudata asennuksen ja käytön yhteydessä maakohtaisia määräyksiä ja normeja!
- Kaikkien ohjeiden ohjeista on pidettävä kiinni. Ohjeiden noudattamatta jättäminen voi aiheuttaa aineellisia vahinkoja, loukkaantumisia tai jopa hengenvaaran.
- Anna käyttöyksikön asennus ja käyttöönotto vain yhden ammattiasentajan tehtäväksi.
- ► Käyttöyksikköä ei saa asentaa kosteisiin tiloihin.
- Asenna ja ota käyttöön lämmönkehitin ja muut lisävarusteet vastaavien ohjeiden mukaisesti.
- > Älä missään tapauksessa liitä käyttöyksikköä 230 V-verkkoon.
- Ennen käyttöyksikön asennusta: Kytke lämmönkehitin ja kaikki muut väylälaitteet kaikilta navoiltaan virrattomiksi ja varmista, ettei niitä voi kytkeä tahattomasti päälle, totea lisäksi jännitteettömyys.

#### Pakkasen aiheuttamat vauriot

Kun laite ei ole käytössä, se voi jäätyä:

- ▶ Pidä laite päällä ulkolämpötilan ollessa alle 0 °C.
- Kun käyttöyksikköä käytetään säätimenä, laitetta ei voi suojata jäätymistä vastaan. Luotettava jäätymissuoja voidaan taata vain ulkolämpötilan mukaisesti säätyvillä säätimillä.
- Korjaa mahdolliset häiriöt välittömästi.

## 2 Tuotteen tiedot

#### Käyttömahdollisuudet

- Huonelämpötilaohjattu säädin (CO) laitteistoille, joissa on sekoittamaton lämmityspiiri
- Aluesäädin (SC) yhdelle sekoittamattomalle lämmityspiirille, jossa on aluemoduuli, ja enintään 8 lämmityspiirille laitteistoissa, joilla ei ole yhdistettyä ohjausyksikköä
- Kauko-ohjaus (Fb)
  - laitteissa, joissa on yhdistetty käyttöyksikkö (esim. CW 400/HPC 400 enintään 4 lämmityspiirillä tai CW 800 enintään 8 lämmityspiirillä)
  - lämmityskattiloiden yhteydessä, joissa on ulkoinen varaajan latauspumppu, voidaan käyttää vain kauko-ohjaimena
  - lämpöpumppujen yhteydessä (HPC 400) voidaan käyttää vain kauko-ohjaimena

#### Käyttö

- Lämmönkehitin VÄYLÄ-järjestelmällä 2-johdin-VÄYLÄ, EMS 2 tai OpenTherm
- Voidaan yhdistää ajastimiin (esim. MT10, ...)
- Yhdistäminen komponentteihin TR..., TA..., FR... ja FW... ei ole mahdollista.

#### Toimituksen sisältö

- Käyttöyksikkö
- Tekninen dokumentaatio

#### **Tekniset tiedot**

| Mitat (L × K × S)             | 82 x 82 x 23 mm                       |
|-------------------------------|---------------------------------------|
| Nimellisjännite               | 8 16 V DC                             |
| Nimellisvirta                 | 4 mA                                  |
| Väyläliitäntä                 | EMS 2 (2-johtiminen VÄYLÄ, OpenTherm) |
| Säätöalue                     | 5 30 ℃                                |
| sallittu ympäristön lämpötila | 0 60 °C                               |
| Suojausluokka                 | Ш                                     |
| Kotelointiluokka              | IP20                                  |

#### 16 | Tuotteen tiedot

#### Energiankulutusta koskevat tuotetiedot

Seuraavat tuotetiedot vastaavat EU:n asetusta nro 811/2013, joka täydentää direktiiviä 2010/30/EU. Lämpötilansäätimen luokkaa tarvitaan, kun lasketaan yhdistelmälaitteiston tilalämmityksen energiatehokkuutta ja se liitetään järjestelmän tiedotteeseen.

| Toiminto                                                                              | Luokka <sup>1)</sup> | [%] <sup>1),2)</sup> |
|---------------------------------------------------------------------------------------|----------------------|----------------------|
| CR 10                                                                                 |                      |                      |
| Huonelämpötilaohjattu, moduloiva                                                      | V                    | 3,0 •                |
| CR 10 & aluemoduuli                                                                   |                      | □<br>3x &            |
| Huonelämpötilan säätöjärjestelmä ≥ 3<br>lämpötila-anturilla (aluesäätö),<br>moduloiva | VIII                 | 5,0 ●                |

- Toimitustila
- Luokitus EU:n asetuksen nro. 811/2013 mukaan yhdistelmälämmittimien merkitsemisestä
- 2) Vaikutus tilalämmityksen vuosittaiseen energiatehokkuuteen %

### 2.1 Toiminta huonelämpötilaohjattuna säätimenä (CO)

Laitteisto CR 10 säätää lämpökattilaa huonelämpötilan kautta. Saksassa sallittu vain ajastimella varustettuna. Ohjausyksikkö ei sovellu käytettäväksi muiden valmistajien lämmityskattiloiden säätöjärjestelmänä väyläjärjestelmällä OpenTherm (eiOpenTherm sertifikaattia).

#### Tehonsäätö (vain 2-johdin-VÄYLÄ/EMS 2)

Lämmityskattilan lämmitysteho muuttuu vallitsevan ja toivotun huonelämpötilan välisen eron mukaisesti. Säätötapa soveltuu yhtenäiseen lämpötilatasoon, esim. talo, jossa on avonaisia tiloja. Poltin käynnistyy harvemmin ja pumpun käyntiajat ovat lyhyempiä. Liitetystä lämmityskattilasta riippuen on mahdollista, että tämä säätötapa ei ole käytettävissä.

### Tulolämpötilansäätö (2-johtiminen VÄYLÄ/EMS 2/OpenTherm)

Tulolämpötila muuttuu vallitsevan ja toivotun huonelämpötilan välisen eron mukaisesti. Tälläinen säätöjärjestelmä sopii asuntoihin ja taloihin, joissa on eri lämpötila-alueita. Säätötarkkuus on parempi ja tulolämpötilan korkeutta rajoitetaan. Näin säästetään polttoainetta.

Pumppujen käyntiaikoja voidaan lyhentää pumpun käynnin optimoinnilla.

## 2.2 Toiminta vyöhykesäätimenä (SC, vain 2-johdin-VÄYLÄ/EMS 2)

CR 10 voidaan käyttää yhdessä aluemoduulien kanssa ilman yhdistettyä ohjausyksikköä säätimenä kulloinkin korkeintaan 8 lämmityspiiriin (lisätietoa katso vyöhykemoduulin tekninen dokumentaatio).

Aluelämpötilan säätö tapahtuu tällöin samalla tavoin kuin toiminnassa huonelämpötilan mukaisena säätimenä säädetyllä tulolämpötilan säädöllä.

## 2.3 Toiminto kauko-ohjaimena (Fb, vain 2-johdin-VÄYLÄ/EMS 2)

Laitetta CR 10 voidaan käyttää yhdistetyn ohjausyksikön kauko-ohjaukseen.

Yhdistetty ohjausyksikkö määrittää aikaohjelman. CR 10-yksikön avulla voidaan muuttaa toivottu huonelämpötila väliaikaisesti aikaohjelman seuraavaan kytkentäaikaan asti. Sen jälkeen säädöstä huolehtii taas yhdistetty ohjausyksikkö siihen asti, kunnes asetusta muutetaan taas uudestaan yksiköstä CR 10 käsin.

## 3 Käyttö

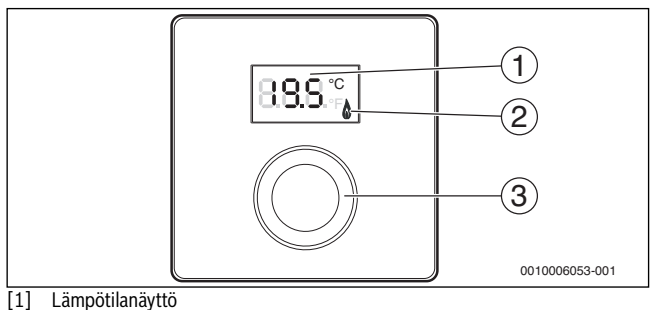

- [2] Lämmityskattilan käyttönäyttö
- [3] Valintapainike: Valitse (käännä) ja vahvista (paina)

| Näyttöjen kuvaus                                                                                                    | Esimerkki          |
|----------------------------------------------------------------------------------------------------|--------------------|
| Vallitseva huonelämpötila (vakionäyttö)                                                                                                    | 8.8.9°             |
| <ul> <li>Toivottu huonelämpötila:</li> <li>Paina valintapainiketta, jotta saat toivotun huonelämpötilan<br/>lyhyesti näkymään näytöllä (vilkkuu).</li> </ul> | 20.S °             |
| Lämmityskattila tuottaa lämpöä, esim. poltin on toiminnassa.                                                                                                 | ٥                  |
| Huoltonäyttö (huolto välttämätön)                                                                                                    |                    |
| <ul> <li>Valintapainiketta painamalla voit siirtyä vakionäyttöön.</li> </ul>                                                                                 | 8. <b>8</b> .8.°¢  |
| Häiriönäyttö, vaihtelee häiriönäytön ja lisäkoodin välillä<br>(→ häiriön poisto)                                                                             |                    |
| <ul> <li>Valintapainiketta painettaessa laite näyttää lyhyen ajan<br/>vallitsevan huonelämpötilan.</li> </ul>                                                | ,- - - -\ <b>-</b> |

### Asennustiedot | 19

Halutun huonelämpötilan säätäminen ► Säädä toivottu huonelämpötila kiertämällä valintapainiketta.

► Vahvista säätö painamalla valintapainiketta.

Lämmityksen kytkeminen pois päältä

Kierrä valintapainiketta halutun huonelämpötilan alentamiseksi niin kauan, että näytölle ilmestyy OFF. Kun lämmityskattila on kytkettynä pois päältä, on myös huoneen jäätymissuoja kytketty pois päältä. Lämmityskattilan jäätymissuoja on yhä edelleen aktiivinen.

## 4 Asennustiedot

#### 4.1 Asennus

► Kiinnitä käyttöyksikkö tasaiseen seinään (→ kuvat 1 - 3, alk. sivu 50).

### 4.2 Sähköliitäntä

Sähkönsyöttö käyttöyksikköön tapahtuu väyläjohdon kautta.

| Pituus  | Suositeltava poikkipinta | Johtotyyppi              |
|---------|--------------------------|--------------------------|
| ≤ 100 m | 0,50 mm <sup>2</sup>     | vähintään H05 VV (NYM-J) |
| ≤ 300 m | 1,50 mm <sup>2</sup>     |                          |

Taul. 1 Sallitut väyläjohdon pituudet

- Asenna ja liitä väyläjohto asianmukaisesti.
- ► Kytke väyläliitäntä (→ kuva 4, sivu 50).

VÄYLÄ-liittimen nimike, ks. lämmönkehittimen tekninen dokumentaatio.

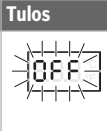

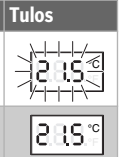

### 4.3 Liitäntäkaaviot sekä laitteistoesimerkit

Hydrauliikka on esitetty vain kaaviomaisesti, lopullinen hydrauliikkakytkentä voi poiketa kaavioista.

Esim. jos kuva 5, sivu 51 esittää 2 sekoittamattoman lämmityspiirin laitteistoesimerkkiä vyöhykemoduulilla ja lämpimän veden valmistelulla, yksilölliset asetukset, vrt. 2 CR 10 ja vyöhykemoduuli MZ 100

### 4.4 Käyttöönotto

Ensimmäinen käyttöönotto tai käyttöönotto nollauksen jälkeen.

| Laitteistot yhdellä lämmityspiirillä (huonelämpötilaohjattu säädi                                                                                                    | n – CO)   |
|----------------------------------------------------------------------------------------------------|-----------|
| <ul> <li>Kytke laitteisto päälle / palauta CR 10.</li> <li>Yhteyden luomisen aikana näytetään 3 viivaa. Kun yhteys on<br/>luotu, näytetään huonelämpötila.</li> </ul> | 8.8.9.°°  |
| Laitteistot useilla lämmityspiireillä (aluesäädin – SC/kauko-ohjau                                                                                                    | ıs – Fb)  |
| <ul> <li>Kytke laitteisto päälle / palauta CR 10.</li> <li>Yhteyden luomisen aikana näytetään 3 viivaa.</li> </ul>                                                    |           |
| <ul> <li>A.1 = SC asetus ja vahvistus (aluesäädin).</li> <li>eller-</li> </ul>                                                                                        | 8.5.8.4   |
| <ul> <li>A.1 = Fb asettaminen ja vahvistus (kauko-ohjaus)</li> </ul>                                                                                                  | 88.8.2    |
| Lämmityspiirin (HC = 18) valinta ja vahvistus.                                                                                                    | 80.8.78.7 |

### 4.5 Huoltovalikon asetukset

| Asetus | Asetusalue <sup>1)</sup> | Kuvaus                                                                                                    |
|--------|--------------------------|----------------------------------------------------------------------------------------------------|
| A.1    | <b>CO</b>  Fb SC         | Säädin (CO), kauko-ohjaus (Fb), aluesäädin<br>(SC)                                                                                                    |
| H.C    | HC1 HC8                  | Lämmityspiiri/lämmitysalue 1 - 8 <sup>2)</sup>                                                                                                    |
| d.1    | 2  <b>3</b>  4           | Säädön tunnusluku (reaktionopeus)                                                                                                    |
|        |                          | 2: 2K P-alue = nopea reaktio<br>3: 3K P-alue = keskimääräinen reaktio<br>4: 4K P-alue = hidas reaktio                                                                     |
| E.1    | - 3.0 <b>0.0</b> 3.0     | Korjausarvo näytetylle huonelämpötilalle                                                                                                    |
| P.1    | <b>4</b>  5              | Tulolämpötilan säätö (4) tai tehonsäätö (5)                                                                                                    |
| L.1    | 1 0                      | Optimoitu pumpun toiminta:<br>Lämmityspumppu toimii tulolämpötilan<br>säädön yhteydessä mahdollisimman lyhyen<br>aikaa. Päältä kytkeminen, puskurivaaraja,<br>laitteisto. |
| C.1    | C F                      | Näytettyjen lämpötilojen yksikkö °C (C) tai °F<br>(F)                                                                                                    |
| S.1    | nF.12.01                 | Ohjelmistoversio <sup>3)</sup>                                                                                                    |
| F.1    | 1  <b>0</b>              | CR 10 palauta                                                                                                    |
|        |                          | 0: älä palauta<br>1: palauta                                                                                                    |

1) Lihavoidut arvot = oletusasetukset

2) Jokaiseen lämmityspiiriin saa liittää vain yhden CR 10.

3) Kierrä valintapainiketta koko arvon lukemiseksi.

Nollauksella palautetaan perusasetukset. Virtakatkoksen yhteydessä asetukset sekä lämmityspiirin luokittelu säilyvät.

## 4.6 Energiankulutusnäytöt huoltovalikossa

| Asetus | Yksikkö | Lähde      | Toiminta            | Ajanjakso                                         |
|--------|---------|------------|---------------------|---------------------------------------------------|
| EC.0   | kWh     | Polttoaine | Lämmitysjärjestelmä | Edellinen vuorokausi                              |
| EC.1   |         |            | Lämminvesi          | (0 – 24 h)                                        |
| EC.2   |         | Sähkö      | Lämmitysjärjestelmä | Edellinen vuorokausi                              |
| EC.3   |         |            | Lämminvesi          | (0 – 24 h)                                        |
| EC.4   |         | Polttoaine | Lämmitysjärjestelmä | Vuorokauden keskiarvo <sup>1)</sup>               |
| EC.5   |         |            | Lämminvesi          | (0 – 24 h)                                        |
| EC.6   |         | Sähkö      | Lämmitysjärjestelmä | Vuorokauden keskiarvo <sup>1)</sup>               |
| EC.7   |         |            | Lämminvesi          | (0 – 24 h)                                        |
| EC.8   |         | Sähkö      | Jäähd.              | Edellinen vuorokausi<br>(0 – 24 h)                |
| EC.9   |         |            |                     | Vuorokauden keskiarvo <sup>1)</sup><br>(0 – 24 h) |

1) Viimeisten 30 vuorokauden keskiarvo

### 4.7 Käyttö (esimerkki)

| Hu | Tulos                                                                  |                  |
|----|------------------------------------------------------------------------|------------------|
| ►  | Pidä valintapainiketta alhaalla, kunnes näytölle ilmestyy 2<br>viivaa. | 8.8.8.°          |
| ►  | Vapauta valintapainike ensimmäisen asetuksen näyttämiseksi.            | 8 <b>.8</b> .8.° |

| As | Tulos                                                    |                   |
|----|----------------------------------------------------------|-------------------|
| ►  | Valitse asetus.                                          | 8. <b>8.8</b> .°F |
| ►  | Paina valintapainiketta vallitsevan arvon näyttämiseksi. | 8.8.8.°c          |
| •  | Paina valintapainiketta uudelleen arvon muuttamiseksi.   |                   |

### Vikojen korjaaminen | 23

| As       | Asetusten muuttaminen (esim. lämmityspiiri H.C)                        |                   |  |  |  |
|----------|------------------------------------------------------------------------|-------------------|--|--|--|
| ►        | Valitse toivottu arvo ja vahvista se.                                  | 8.8.8.°C          |  |  |  |
| •        | Pidä valintapainiketta alhaalla, kunnes asetus näytetään<br>uudelleen. | 8. <b>8.8</b> .°c |  |  |  |
|          | <b>T</b> 1                                                             |                   |  |  |  |
| HU       | oitovalikon suikeminen                                                 | luios             |  |  |  |
| Fiu<br>► | Pidä valintapainiketta alhaalla, kunnes näytölle ilmestyy 3<br>viivaa. | 1ulos<br>8.8.8.°, |  |  |  |

## 5 Vikojen korjaaminen

Jos häiriötä ei pysty korjaamaan, kirjoita ylös häiriö- ja lisäkoodi:

- Ota yhteyttä valtuutettuun korjaajaan tai soita asiakaspalveluun.
- Ilmoita häiriölaji ja ohjausyksikön tunnusnumero.

|        |            |            |          |        | [       |       |        |      |       | 1 |  |
|--------|------------|------------|----------|--------|---------|-------|--------|------|-------|---|--|
| Taul 2 | Tunn nro - | → ohiausvk | sikön ta | kanuol | ella (a | senta | nian m | erki | ttävä | ) |  |

Häiriöiden yhteydessä näytöllä näkyy vikakoodi sekä 3-paikkainen lisäkoodi.

Jos lisäkoodi on 4-paikkainen, näytetään vikakoodin kanssa vaihdellen ensin molemmat ensimmäiset paikat ja sen jälkeen molemmat viimeiset paikat (esim. A21 ... 10 ... 01 ... A21 ... 10 ... 01 ...).

## 24 | Vikojen korjaaminen

| Vika-<br>koodi | Lisä-<br>koodi | Mahdollinen syy ja<br>korjaus asentajan toimesta                                                                                |
|----------------|----------------|----------------------------------------------------------------------------------------------------|
| A61<br>        | 3091<br>3098   | Laitteen CR 10 huonelämpötila-anturi on viallinen (A61/<br>3091: lämmityspiiri 1,, A68/3098: lämmityspiiri 8).                  |
| A68            |                | <ul> <li>CR 10 vaihdettava.</li> </ul>                                                                                          |
| A21            | 1001           | CR 10 lämmityspiirissä 1 virheellinen kokoonpano.                                                                               |
|                |                | <ul> <li>Kun yhdistetty ohjausyksikkö on asennettu (esim.<br/>CW 400), säädä A.1 = Fb (kauko-ohjaus).</li> </ul>                |
|                |                | <ul> <li>Kun aluemoduuli on asennettu ja se tunnistetaan, säädä<br/>A.1 = SC (aluesäädin).</li> </ul>                           |
|                |                | <ul> <li>Kun ei ole yhdistettyä ohjausyksikköä ja on asennettu vain<br/>yksi lämmityspiiri, säädä A.1 = CO (säädin).</li> </ul> |
| A22<br>        | 1001           | Yhdistetyn ohjausyksikön väyläsignaali kauko-ohjaukselle<br>puuttuu (A22: lämmityspiiri 2,, A28: lämmityspiiri 8).              |
| A28            |                | <ul> <li>Asenna yhdistetty ohjausyksikkö (esim. CW 400).</li> <li>Kytke väyläliitäntä.</li> </ul>                               |
| A61            | 1008           | Ei tiedonsiirtoa väyläliittymän OpenTherm kautta.                                                                               |
|                | 1010           | Ei tiedonsiirtoa väyläliittymän EMS 2 kautta.                                                                                   |
|                |                | <ul> <li>Tarkasta, onko väyläjohto kytketty oikein.</li> </ul>                                                                  |
|                |                | <ul> <li>Korjaa johdotusvirheet ja kytke säätölaite pois päältä ja<br/>taas päälle.</li> </ul>                                  |
|                |                | <ul> <li>Tarkasta onko väyläjohto viallinen. Kytke säätölaite pois<br/>päältä ja taas päälle.</li> </ul>                        |
|                |                | <ul><li>Korjaa väyläjohto tai vaihda se.</li><li>Vaihda viallinen ohjausyksikkö.</li></ul>                                      |
| A61<br>        | 1081<br>       | CR 10 virheellinen kokoonpano (A61/1081: lämmityspiiri<br>1,, A68/1088: lämmityspiiri 8).                                       |
| A68            | 1088           | <ul> <li>Säädä A.1 = Fb (kauko-ohjaus).</li> </ul>                                                                              |

| Vika- | Lisä- | Mahdollinen syy ja                                                                                                    |
|-------|-------|----------------------------------------------------------------------------------------------------|
| koodi | koodi | korjaus asentajan toimesta                                                                                                    |
| A61   | 3061  | CR 10 virheellinen kokoonpano (A61/3061: lämmityspiiri                                                                                  |
|       |       | 1,, A68/3068: lämmityspiiri 8).                                                                                                    |
| A68   | 3068  | ► Korjaustoimenpiteet, katso vikakoodi A21.                                                                                             |
| Fill  | -     | Lämmityskattilan vedenpaine liian matala.<br>▶ Lisää lämmitysvettä (myös ilman asiantuntijaa,<br>→ lämmittimen tekninen dokumentaatio). |

Taul. 3 Vika- ja lisäkoodi asiantuntijaa varten

Lisätietoa tarvittaessa ks. Huoltokäsikirja

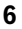

# Sähkö- ja elektroniikkalaiteromu

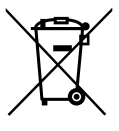

Ei enää käyttökelpoiset sähkö- ja elektroniikkalaitteet pitää kerätä erikseen ja toimittaa ympäristöystävälliseen kierrätykseen (Euroopassa vallitseva direktiivi sähkö- ja elektroniikkalaiteromusta).

Käytä sähkö- ja elektroniikkalaiteromun hävittämisessä maakohtaisia palautus- ja keräysjärjestelmiä.

## 1 Generelle sikkerhetsinstrukser

#### Installasjon og igangkjøring

- Gjeldende forskrifter og standarder i det aktuelle landet må overholdes både ved installasjon og drift!
- Instruksjonene i alle anvisningene må følges. Hvis man unnlater å følge dette, kan materielle skader og personskader eller livsfare oppstå.
- Betjeningsenheten må kun monteres og settes i drift av autorisert fagpersonell.
- Betjeningsenheten skal ikke installeres i våtrom.
- Varmekilder og annet tilbehør må monteres og tas i bruk i samsvar med tilhørende anvisninger.
- Betjeningsenheten må ikke kobles til 230-V-nettet.
- Før installasjon av betjeningsenheten: Koble varmekilder og andre BUS-deltagere strømfri på alle poler, sikre mot utilsiktet gjeninnkobling og bekreft fravær av spenning.

#### Skader på grunn av frost

Når anlegget ikke er i drift kan det fryse til:

- ► La anlegget ved innkoblet ved utetemperaturer under 0 °C.
- Hvis betjeningsenheten brukes som regulator er ingen frostbeskyttelse på anlegget mulig. Sikker anleggfrostbeskyttelse kan bare sikres ved regulering som styres av utetemperaturen.
- Feil som oppstår må rettes opp omgående.

## 2 Opplysninger om produktet

#### Bruksmuligheter

- Romtemperaturstyrt regulering (CO) for anlegg med ushuntet varmekrets
- Soneregulator (SC) for hver en ublandet varmekrets med sonemodul og maksimalt 8 varmekretser i anlegg uten overordnet betjeningsenhet
- Fjernkontroll (Fb)
  - i anlegg med overordnet betjeningsenhet (f. eks. CW 400/HPC 400 med maksimalt 4 varmekretser eller CW 800 med maksimalt 8 varmekretser)
  - i forbindelse med varmekilder med ekstern berederpåfyllingspumpe utelukkende brukes som fjernkontroll
  - i forbindelse med varmepumper (med HPC 400) utelukkende brukes som fjernkontroll

#### Betjening

- · Varmekilde med BUS-system 2-leder BUS, EMS 2 eller OpenTherm
- Kombinasjon med koblingsur (f.eks. MT10, ...) er mulig
- Kan ikke kombineres med TR..., TA..., FR... og FW.

#### Leveringsomfang

- Betjeningsenhet
- Teknisk dokumentasjon

#### Tekniske data

| Mål (B × H × D)            | 82 x 82 x 23 mm                  |
|----------------------------|----------------------------------|
| Nominell spenning          | 8 16 V DC                        |
| Nominell strøm             | 4 mA                             |
| BUS-grensesnitt            | EMS 2 (2-tråders BUS, OpenTherm) |
| Reguleringsområde          | 5 30 ℃                           |
| till. omgivelsestemperatur | 0 60 °C                          |
| Beskyttelsesklasse         | III                              |
| Kapsling                   | IP20                             |

#### 28 | Opplysninger om produktet

#### Produktdata om energiforbruk

Følgende produktdata tilsvarer kravene til EU-forordning nr. 811/2013 til supplering av ErP-direktivet 2010/30/EU. Klassen til temperaturregulatoren er nødvendig for beregning av energieffektiviteten av romvarme til et sammensatt system og overtas derfor i systemdatabladet.

| Funksjon                                                                                     | Klasse <sup>1)</sup> | [%] <sup>1),2)</sup> |   |
|----------------------------------------------------------------------------------------------|----------------------|----------------------|---|
| CR 10                                                                                        |                      |                      |   |
| Romtemperaturstyrt, modulerende                                                              | V                    | 3,0                  | • |
| CR 10 & sonemodul                                                                            |                      | ∂ & ^                |   |
| Romtemperatur-reguleringssystem med<br>≥ 3 temperaturfølere (soneregulering),<br>modulerende | VIII                 | 5,0                  | • |

- Leveringstilstand
- 1) Klassifisering i henhold til EU-forordning nr. 811/2013 til kjennetegning av sammensatte system
- 2) Bidrag til den årstidsavhengige romvarme-energieffektiviteten i %

### 2.1 Funksjon som romtemperaturstyrt regulering (CO)

CR 10 regulerer varmekilde via romtemperaturen. I Tyskland kun tillatt med koblingsur. Betjeningsenheten er ikke egnet for regulering av varmekilder fra andre produsenter med BUS-system OpenTherm (ikke noe OpenTherm-sertifikat).

#### Effektregulering (kun 2-tråders BUS/EMS 2)

Varmeeffekten/-ytelsen til varmekilden endrer seg tilsvarende avviket mellom aktuell og ønsket romtemperatur. Reguleringsforholdene er egnet for et enhetlig temperaturnivå, f.eks. hus med åpen byggemåte. Det blir færre brennerstarter og kortere pumpekjøretider. Avhengig av den tilkoblede varmekilden, er denne reguleringstypen evt. ikke tilgjengelig.

#### Turtemperaturregulering (2-leder BUS/EMS 2/OpenTherm)

Turtemperaturen endrer seg tilsvarende avviket mellom aktuell og ønsket romtemperatur. Reguleringsforholdene er egnet for boliger og hus med forskjellige temperatursoner. Reguleringsnøyaktigheten er høyere og turtemperaturen blir begrenset. Dette er brennstoffsparende.

Med pumpeløpoptimering kan man forkorte pumpeløptidene.

## 2.2 Funksjon som soneregulator (SC, kun 2-tråders BUS/EMS 2)

CR 10 kan i kombinasjon med sonemoduler uten overordnet betjeningsenhet anvendes som regulator for henholdsvis en av maksimalt 8 varmekretser (Nærmere informasjon se tekniske dokumentasjonen til sonemodulen).

Reguleringen av sonetemperaturen skjer derved på samme vis som ved funksjonen som romtemperaturstyrt regulering med innstilt turtemperaturregulering.

## 2.3 Funksjon som fjernkontroll (Fb, kun 2-tråders BUS/EMS 2)

CR 10 kan brukes som fjernkontroll for en overordnet betjeningsenhet.

Tidsprogrammet blir bestemt av den overordnede betjeningsenheten. På CR 10 kan ønsket romtemperatur endres midlertidig til neste koblingspunkt i tidsprogrammet. Deretter er det den overordnede betjeningsenheten som igjen styrer, frem til innstillingen på CR 10 blir endret på nytt.

## 3 Betjening

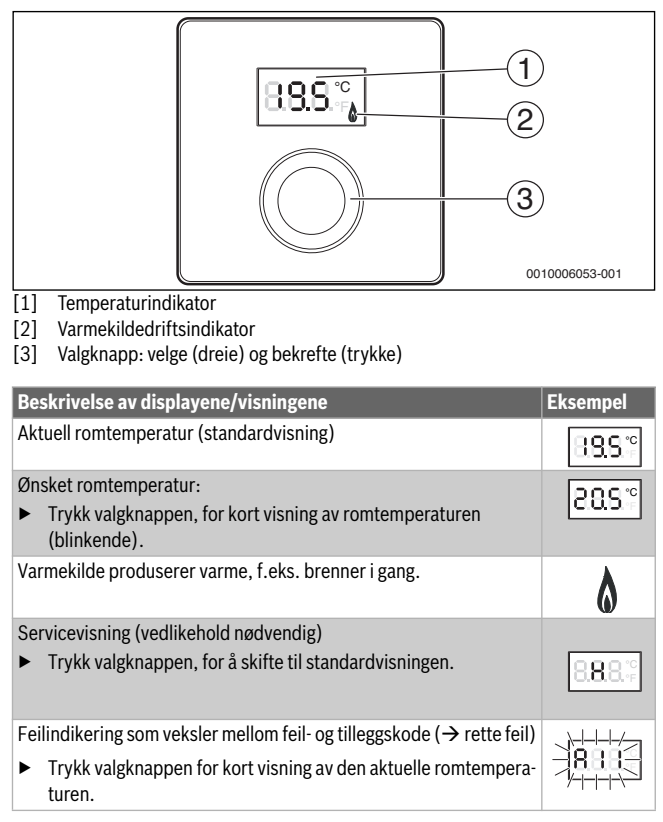

| Stille inn ønsket romtemperatur                                       | Resultat |
|-----------------------------------------------------------------------|----------|
| <ul> <li>Vri valgknappen for å velge ønsket romtemperatur.</li> </ul> |          |
| <ul> <li>Trykk valgknappen for å bekrefte innstillingen.</li> </ul>   | 2.8S.°   |
| Slå av varmeanlegget                                                  | Resultat |
| Beduser ønsket romtemperatur, til OEE vises. Ved avslått var-         |          |

Reduser ønsket romtemperatur, til OFF vises. Ved avslått varmeapparat er også frostbeskyttelsen til rommet slått av. Frostbeskyttelsen til varmekilden er fortsatt aktiv.

## 4 Informasjon for autorisert personell

### 4.1 Installation

▶ Monter betjeningsenheten på en flat vegg (→ bildene 1 til 3 fra side 50).

### 4.2 Elektrisk tilkobling

Betjeningsenheten blir forsynt med strøm via BUS-kabelen.

| Lengde  | Anbefalt diameter/tverrsnitt | Kabeltype            |
|---------|------------------------------|----------------------|
| ≤ 100 m | 0,50 mm <sup>2</sup>         | minst H05 VV (NYM-J) |
| ≤ 300 m | 1,50 mm <sup>2</sup>         |                      |

Tab. 1 Tillatte BUS-ledningslengder

- ► Installer og koble til BUS-ledningen fagmessig.
- Opprett BUS-forbindelse ( $\rightarrow$  Fig. 4, side 50).

Betegnelsen til BUS-klemme, se teknisk dokumentasjon til varmekilden.

### 4.3 Koblingsskjemaer med eksempler på anlegg

De viste systemtegningene er kun skjematiske og gir en uforpliktende anvisning for en mulig vannkobling.

F.eks. viser figur 5, side 51 et eksempel på anlegg for 2 ushuntede varmekretser med sonemodul og varmtvannsoppvarming, individuell innstilling av 2 CR 10 og sonemodulen MZ 100

### 4.4 Igangkjøring

Første gangs igangkjøring eller igangkjøring etter en reset.

| Anlegg med en varmekrets (romregulator – CO)                                                                                                    |                  |  |  |  |
|----------------------------------------------------------------------------------------------------|------------------|--|--|--|
| <ul> <li>Slå på anlegget / resette CR 10.<br/>Under oppretting av forbindelsen vises det 3 strek. Etter utført<br/>oppretting av forbindelsen, vises romtemperaturen.</li> </ul> | 8. <b>8.9</b> .° |  |  |  |
| Anlegg med flere varmekretser (soneregulator – SC/fjernkontro                                                                                                    | ll – Fb)         |  |  |  |
| <ul> <li>Slå på anlegget / resette CR 10.<br/>Under oppretting av forbindelsen vises det 3 strek.</li> </ul>                                                                     |                  |  |  |  |
| <ul> <li>Still inn og bekreft A.1 = SC (soneregulator).</li> <li>-eller-</li> </ul>                                                                                              | 8.58.4           |  |  |  |
| Still inn og bekreft A.1 = Fb (fjernbetjening)                                                                                                    | 88.8             |  |  |  |
| Velg varmekrets (HC = 18) og bekreft.                                                                                                    | 80.8 - 8 -       |  |  |  |

### 4.5 Innstillinger i servicemenyen

| Innstilling | Innstillingsområde <sup>1)</sup> | Beskrivelse                                                                                                    |
|-------------|----------------------------------|----------------------------------------------------------------------------------------------------|
| A.1         | <b>CO</b>  Fb SC                 | Styring (CO), fjernkontroll (Fb),<br>soneregulator (SC)                                                               |
| H.C         | HC1 HC8                          | Varmekrets/varmesone 1 til 8 <sup>2)</sup>                                                                            |
| d.1         | 2  <b>3</b>  4                   | Reguleringskarakteristikk<br>(reaksjonshastighet)                                                                     |
|             |                                  | 2: 2K P-område = hurtig reaksjon<br>3: 3K P-område = middels reaksjon<br>4: 4K P-område = treg reaksjon               |
| E.1         | - 3.0 <b>0.0</b> 3.0             | Korrigeringsverdi for vist romtemperatur                                                                              |
| P.1         | <b>4</b>  5                      | Turtemperaturregulering (4) eller effektre-<br>gulering (5)                                                           |
| L.1         | 1 0                              | Opimert pumpeløp: Varmepumpe går kor-<br>test mulig ved turtemperaturregulering. Slå<br>av ved buffertank i anlegget. |
| C.1         | C F                              | Enhet for de viste temperaturene $^\circ\!C$ (C) eller $^\circ\!F$ (F)                                                |
| S.1         | nF.12.01                         | Programvareversjon <sup>3)</sup>                                                                                      |
| F.1         | 1 0                              | CR 10 tilbakestilles                                                                                                  |
|             |                                  | 0: ikke tilbakestille<br>1: tilbakestille                                                                             |

1) Fremhevede verdier = grunninnstilling

2) Hver varmekrets får kun tilordnes én CR 10.

3) Vri valgknappen, for visning av hele verdien.

Ved en reset blir grunninnstillingen gjenopprettet. Ved strømbrudd beholdes innstillingene inklusive varmekretstilordningen.

### 4.6 Energiforbruksindikatorer i servicemenyen

| Innstilling | Enhet | Kilde        | Funksjon   | Periode                                      |
|-------------|-------|--------------|------------|----------------------------------------------|
| EC.0        | kWh   | Brensel      | Oppvarming | Dagen før (0 – 24 h)                         |
| EC.1        |       |              | Varmtvann  |                                              |
| EC.2        |       | Elektrisitet | Oppvarming | Dagen før (0 – 24 h)                         |
| EC.3        |       |              | Varmtvann  |                                              |
| EC.4        |       | Brensel      | Oppvarming | Dagsgjennomsnitt <sup>1)</sup>               |
| EC.5        |       |              | Varmtvann  | (0 – 24 h)                                   |
| EC.6        |       | Elektrisitet | Oppvarming | Dagsgjennomsnitt <sup>1)</sup>               |
| EC.7        |       |              | Varmtvann  | (0 – 24 h)                                   |
| EC.8        |       | Elektrisitet | Kjøling    | Dagen før (0 – 24 h)                         |
| EC.9        |       |              |            | Dagsgjennomsnitt <sup>1)</sup><br>(0 – 24 h) |

1) Gjennomsnitt de siste 30 dagene

## 4.7 Betjening (eksempel)

| Å | Resultat                                                 |          |
|---|----------------------------------------------------------|----------|
| ► | Hold valgknappen nedtrykt, frem til det vises 2 streker. | 8.8.8.°F |
| • | Slipp valgknappen for å vise den første innstillingen.   | 888.5    |

| En | Resultat                                           |                   |
|----|----------------------------------------------------|-------------------|
| ►  | Velge innstilling.                                 | 8. <b>8.8</b> .°F |
| •  | Trykk valgknappen for å vise den aktuelle verdien. | 8.8.8.°c          |
| •  | Trykk valgknappen på nytt for å endre verdien.     |                   |

#### Retting av feil | 35

| Er      | Resultat                                                                     |          |
|---------|------------------------------------------------------------------------------|----------|
| ►       | Velg og bekreft ønsket verdi.                                                | 8.8.8.°c |
| ►       | Hold valgknappen inneklemt til innstillingen vises igjen.                    | 8.8.8.°  |
| _       | 1                                                                            |          |
| Lu      | kk servicemenyen                                                             | Resultat |
| Lu<br>► | kk servicemenyen<br>Hold valgknappen nedtrykt, frem til det vises 3 streker. | Resultat |

### 5 Retting av feil

Hvis en feil ikke lar seg rette, noter feil- og tilleggskoden:

- ▶ Ta kontakt med autorisert installasjons- og servicefirma eller kundeservice.
- Angi type feil og ID-nr. til betjeningsenheten.

| Tab. 2 | ID-nr. → p | å baksiden a | av betjen | ingsenhet | en (før | es inn | av inst | tallatø | ren) |  |
|--------|------------|--------------|-----------|-----------|---------|--------|---------|---------|------|--|

Ved feil viser displayet feil-koden og den 3-sifrede tilleggskoden vekselvis.

Ved 4-sifrede tilleggskoder blir først de to første sifrene, og deretter de to siste sifrene vist vekselvis med feil-koden (f.eks.: A21 ... 10 ... 01 ... A21 ... 10 ... 01 ...).

## 36 | Retting av feil

| Feil-<br>kode | Tilleggs-<br>kode | Mulig årsak og<br>løsning av fagpersonell                                                                                                    |
|---------------|-------------------|----------------------------------------------------------------------------------------------------|
| A61<br>       | 3091<br>3098      | Romtemperatursensoren til CR 10 defekt (A61/3091: Varmekrets 1,, A683098: varmekrets 8).                                                     |
| A68           |                   | ► Skift CR 10.                                                                                                    |
| A21           | 1001              | CR 10 i varmekrets 1 er konfigurert feil.                                                                                                    |
|               |                   | <ul> <li>Hvis en overordnet betjeningsenhet (f.eks. CW 400) fore-<br/>ligger, still inn A.1 = Fb (fjernbetjening).</li> </ul>                |
|               |                   | <ul> <li>Hvis en sonemodul er installert og blir registrert, still inn<br/>A.1 = SC (Soneregulator).</li> </ul>                              |
|               |                   | <ul> <li>Hvis ingen overordnet betjeningsenhet foreligger og kun en<br/>varmekrets er installert, still inn A.1 = CO (Regulator).</li> </ul> |
| A22<br>       | 1001              | BUS-signal fra den overordnede betjeningsenheten for fjern-<br>kontroll mangler (A22: varmekrets 2,, A28: varmekrets 8).                     |
| A28           |                   | <ul> <li>Installer overordnet betjeningsenhet (f.eks. CW 400).</li> <li>Opprett BUS-forbindelse.</li> </ul>                                  |
| A61           | 1008              | Ingen kommunikasjon via BUS-forbindelse OpenTherm.                                                                                           |
|               | 1010              | Ingen kommunikasjon via BUS-forbindelse EMS 2.                                                                                               |
|               |                   | <ul> <li>Kontroller om bussledningen er tilkoblet feil.</li> </ul>                                                                           |
|               |                   | <ul> <li>Fjern kablingsfeil og slå styringen av og på igjen.</li> </ul>                                                                      |
|               |                   | <ul> <li>Kontroller, om bussledningen er defekt. Slå styringen av og<br/>på igjen.</li> </ul>                                                |
|               |                   | <ul> <li>Reparer eller skift ut bussledningen.</li> <li>Slift at defatt hetigeisense het</li> </ul>                                          |
| 101           | 1001              | Skift út derekt betjeningsennet.                                                                                                    |
| A61<br>       |                   | 1088: varmekrets 8).                                                                                                    |
| A68           | 1088              | ► Still inn A.1 = Fb (Fjernkontroll).                                                                                                    |

| Feil-<br>kode  | Tilleggs-<br>kode | Mulig årsak og<br>løsning av fagpersonell                                                                                                    |
|----------------|-------------------|----------------------------------------------------------------------------------------------------|
| A61<br><br>A68 | 3061<br><br>3068  | <ul> <li>CR 10 er konfigurert feil (A61/3061: varmekrets 1,, A68/3068: varmekrets 8).</li> <li>▶ Tiltak for retting, se feil-kode A21.</li> </ul>          |
| Fyll           | -                 | <ul> <li>Vanntrykket i varmeanlegget for lavt.</li> <li>► Etterfyll vann (også uten fagfolk,</li> <li>→ teknisk dokumentasjon til varmekidlen).</li> </ul> |
| Tab 2          | Eail og t         | illaggskadar for fagfalk                                                                                                    |

Tab. 3 Fell- og tilleggskoder for fagtolk

Ytterligere informasjon, seg evt. servicehåndboken

## 6 Elektrisk og elektronisk avfall

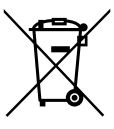

Elektriske eller elektroniske apparater som ikke lenger fungerer skal oppbevares adskilt fra husholdningsavfall og leveres til godkjent gjenvinningsstasjon

(Europeisk direktiv om elektrisk og elektronisk avfall).

Elektrisk og elektronisk avfall skal leveres til landsspesifikke returog gjenvinningssystemer.

## 1 Allmänna säkerhetsanvisningar

#### Installation och driftsättning

- ▶ Vid installation och drift ska landsspecifika föreskrifter och standarder följas!
- Anvisningarna i alla manualer måste följas. Om anvisningarna inte följs kan det leda till sakskador och personskador och i värsta fall livsfara.
- Låt alltid en auktoriserad fackman installera reglercentralen och ta den i drift.
- ► Installera inte reglercentralen i fuktiga utrymmen.
- Installera och driftsätt värmekällan och andra tillbehör enligt tillhörande anvisningar.
- ▶ Reglercentralen får aldrig anslutas till 230-voltsnätet.
- Innan reglercentralen installeras: Gör värmekällan och dess tillbehör strömlösa, säkra dem mot oavsiktlig start och kontrollera att de är spänningsfria.

#### Frostskador

När anläggningen inte är i drift kan den frysa sönder:

- Låt värmeanläggningen vara påslagen om utetemperaturen är under 0 °C.
- Om reglercentralen används som reglerdon så kan inte anläggningen skyddas mot frost. Anläggningen kan endast skyddas mot frost med hjälp av utetemperaturstyrd reglering.
- Åtgärda fel omgående.

## 2 Produktdata

#### Användningsmöjligheter

- Rumstemperaturstyrd reglercentral (CO) för anläggningar med en oshuntad värmekrets
- Zonreglercentral (SC) för en oblandad värmekrets med zonmodul och maximalt 8 värmekretsar i anläggningar utan överordnad reglercentral
- Fjärrstyrning (Fb)
  - i anläggningar med en överordnad reglercentral (t.ex. CW 400/HPC 400 med högst 4 värmekretsar eller CW 800 med maximalt 8 värmekretsar).
  - går enbart att användas som fjärrstyrning om den används tillsammans med värmekällor med extern beredarpump
  - går enbart att användas som fjärrstyrning om den används tillsammans med värmepumpar (med HPC 400)

#### Användning

- · Värmekälla med buss-system tvåledarbuss, EMS 2 eller OpenTherm
- Kan kombineras med timer (t.ex. MT10, ...)
- Kan inte kombineras med TR..., TA..., FR... eller FW...

#### Leveransinnehåll

- Reglercentral
- Teknisk dokumentation

#### Tekniska data

| Mått (b × h × d)         | 82 x 82 x 23 mm                  |
|--------------------------|----------------------------------|
| Märkspänning             | 8 16 V DC                        |
| Märkström                | 4 mA                             |
| Bussgränssnitt           | EMS 2 (2-trådig buss, OpenTherm) |
| Reglerområde             | 5 30 ℃                           |
| tillåten omgivningstemp. | 0 60 °C                          |
| Skyddsklass              | III                              |
| Kapslingsklass           | IP20                             |

#### 40 | Produktdata

#### Produktuppgifter om energiförbrukning

Följande produktuppgifter uppfyller kraven enligt EU-förordningen nr 811/2013 om komplettering av direktivet 2010/30/EU. Rumsgivarens energieffektivitetsklass behövs för att beräkna ett systems säsongsmedelverkningsgrad för uppvärmning och anges i systemets informationsblad.

| Funktion                                                                              | Klass <sup>1)</sup> | [%] <sup>1),2)</sup> |   |
|---------------------------------------------------------------------------------------|---------------------|----------------------|---|
| CR 10                                                                                 |                     |                      |   |
| rumstemperaturstyrd                                                                   | V                   | 3,0                  | • |
| CR 10 & zonmodul                                                                      | [<br>()<br>2        | □<br>3x &            |   |
| Rumstemperaturreglersystem med ≥<br>3 temperaturgivare (zonreglering),<br>modulerande | VIII                | 5,0                  | • |

- Fabriksinställning
- 1) Hänvisning till energieffektivitetsklass enligt EU-förordningen 811/2013 om energimärkning av systemet
- 2) Bidrag till säsongsmedelverkningsgraden för uppvärmningen i %

### 2.1 Funktion som rumstemperaturstyrd reglercentral (CO)

CR 10 styr värmekällan i förhållande till rumstemperaturen. Endast tillåten med timer i Tyskland. Reglercentralen lämpar sig inte för styrning av värmekällor från andra tillverkare med buss-systemet OpenTherm (inget OpenTherm-certifikat).

#### Effektreglering (endast tvåledarbuss/EMS 2)

Värmekällans värmeeffekt ändras baserat på avvikelsen mellan aktuell och önskad rumstemperatur. Regleringsförhållandet är avsett för en enhetlig temperaturnivå (t.ex. hus med öppen planlösning). Färre brännarstarter och kortare pumpningstider uppstår. Beroende på den anslutna värmekällan är denna typ av reglering eventuellt inte tillgänglig.

#### Reglering av framledningstemperatur (tvåledarbuss/EMS 2/OpenTherm)

Framledningstemperaturen ändras baserat på avvikelsen mellan aktuell och önskad rumstemperatur. Regleringsmetoden är avsedd för lägenheter och villor med olika temperaturzoner. Reglernoggrannheten är högre och framledningstemperaturen är begränsad. Det sparar bränsle.

Med pumpdriftsoptimeringen kan pumpdrifttiderna förkortas.

### 2.2 Funktion som zonreglerdon (SC, endast tvåledarbuss/EMS 2)

CR 10 kan användas i kombination med zonmoduler utan någon överordnad reglercentral som reglerdon för en av maximalt 8 värmekretsar (för ytterligare information se zonmodulens tekniska dokumentation).

Regleringen av zontemperaturen sker då på samma sätt som vid rumstemperaturstyrda reglerdon med inställd reglering av framledningstemperatur.

### 2.3 Funktion som fjärrstyrning (Fb, endast tvåledarbuss/EMS 2)

CR 10 kan användas för att fjärrstyra en överordnad reglercentral.

Tidsprogrammet bestäms av den överordnade reglercentralen. I CR 10 kan den önskade rumstemperaturen tillfälligt ändras tills nästa inkopplingstid infaller i tidsprogrammet. Därefter styr den överordnade reglercentralen återigen tills inställningen i CR 10 ändras igen.

## 3 Användning

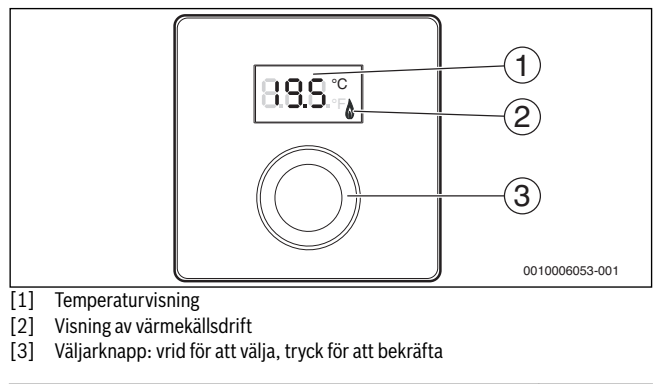

| Beskrivning av visningarna                                                                                      | Exempel           |
|----------------------------------------------------------------------------------------------------|-------------------|
| Faktisk rumstemperatur (utgångsläge)                                                                            | 8,8,9,°           |
| Önskad rumstemperatur:                                                                                          | 888°              |
| <ul> <li>Iryck pa menyratten om du vill visa onskad rumstemperatur ett<br/>kort ögonblick (blinkar).</li> </ul> |                   |
| Värmekällan producerar värme, t.ex. är brännaren igång.                                                         | ۵                 |
| Servicevisning (underhåll krävs)                                                                                |                   |
| <ul> <li>Tryck på menyratten för att växla till utgångsläget.</li> </ul>                                        | 8. <b>8</b> .8.°F |
| Felvisning där felkoden och tilläggskoden visas växelvis<br>(→ Åtgärda fel)                                     |                   |
| <ul> <li>Tryck på menyratt om du vill visa faktisk rumstemperatur ett kort<br/>ögonblick.</li> </ul>            | ÿ- - - -\~-*      |

| Ställ in önskad rumstemperatur                                           | Resultat     |
|--------------------------------------------------------------------------|--------------|
| <ul> <li>Vrid menyratten för att välja önskad rumstemperatur.</li> </ul> | 1885<br>1885 |
| <ul> <li>Tryck på menyratten för att bekräfta inställningen.</li> </ul>  | 8.8S.°       |
| Stänga av husvärme                                                       | Resultat     |
| Minska rumstemperaturen tills OFE visas nå displaven. När upp-           |              |

Minska rumstemperaturen tills OFF visas på displayen. När uppvärmningen är avstängd så är inte utrymmet skyddat mot frost. Värmekällans frostskydd är dock aktivt.

# 4 Information för behörig installatör

### 4.1 Installation

► Montera rumskontrollen på en jämn vägg (→ bild 1 till 3 från sidan 50).

### 4.2 Elektrisk anslutning

Rumskontrollen spänningsmatas via busskabeln.

| Längd   | Rekommenderar kabelarea | Kabeltyp             |
|---------|-------------------------|----------------------|
| ≤ 100 m | 0,50 mm <sup>2</sup>    | minst H05 VV (NYM-J) |
| ≤ 300 m | 1,50 mm <sup>2</sup>    |                      |

Tab. 1 Tillåten Busskabellängd

- Dra och anslut busskabeln korrekt.
- ► Färdigställ bussförbindelsen (→ bild 4, sidan 50).

Bussanslutningsplintens beteckning finns i värmekällans tekniska dokumentation.

### 4.3 Kopplingsscheman med anläggningsexempel

Systemlösningarna är endast schematiska och ger en icke bindande anvisning om en möjlig inkoppling.

T.ex. visar bild 5, s. 51 ett exempel på en anläggning för två oshuntade värmekretsar med zonmodul och varmvattenberedning, individuell inställning av de 2 CR 10 samt av zonmodulen MZ 100

### 4.4 Drifttagning

Första idrifttagning eller idrifttagning efter en återställning.

| Anläggningar med en värmekrets (rumsreglerdon – CO)                                                                                                  |              |  |  |  |
|----------------------------------------------------------------------------------------------------|--------------|--|--|--|
| <ul> <li>Slå på anläggningen/återställa CR 10.</li> <li>Vid anslutning visas tre streck. När anslutningen är klar visas rumstemperaturen.</li> </ul> | 8.8.9.°      |  |  |  |
| Anläggningar med flera värmekretsar (zonreglerdon – SC/fjärrst                                                                                       | yrning – Fb) |  |  |  |
| <ul> <li>Slå på anläggningen/återställa CR 10.</li> <li>Vid anslutning visas tre streck.</li> </ul>                                                  |              |  |  |  |
| <ul> <li>Ställ in och bekräfta A.1 = SC (zonreglerdon).</li> <li>-eller-</li> </ul>                                                                  | 8.5.8.3      |  |  |  |
| <ul> <li>Ställ in och bekräfta A.1 = Fb (fjärrstyrning)</li> </ul>                                                                                   | 888          |  |  |  |
| Välj värmekrets (HC = 18) och bekräfta valet.                                                                                                    | 80.8. 8.     |  |  |  |

### 4.5 Inställningar i servicemenyn

| Inställning | Inställningsområde <sup>1)</sup> | Beskrivning                                                                                                    |
|-------------|----------------------------------|----------------------------------------------------------------------------------------------------|
| A.1         | <b>CO</b>  Fb SC                 | Reglerdon (CO), fjärrstyrning (Fb),<br>zonreglerdon (SC)                                                                                                    |
| H.C         | HC1 HC8                          | Värmekrets/värmezon 1 till 8 <sup>2)</sup>                                                                                                    |
| d.1         | 2  <b>3</b>  4                   | Regleringskarakteristik<br>(reaktionshastighet)                                                                                                    |
|             |                                  | 2: 2K P-område = snabb reaktion<br>3: 3K P-område = medelsnabb reaktion<br>4: 4K P-område = långsam reaktion                                                                  |
| E.1         | - 3.0 <b>0.0</b> 3.0             | Korrigeringsvärde för rumstemperatur som visas                                                                                                    |
| P.1         | <b>4</b>  5                      | Reglering av framledningstemperatur (4)<br>eller effekt (5)                                                                                                    |
| L.1         | 1 0                              | Optimerad pumpdrift: värmekretspumpen<br>arbetar så kort tid som möjligt vid reglering<br>av framledningstemperatur. Frånkoppling<br>om ackumulatortank finns i anläggningen. |
| C.1         | C F                              | Enhet för de visade temperaturerna °C (C)<br>eller °F (F)                                                                                                    |
| S.1         | nF.12.01                         | Programversion <sup>3)</sup>                                                                                                    |
| F.1         | 1   0                            | Återställa CR 10                                                                                                    |
|             |                                  | 0: återställ inte<br>1: återställ                                                                                                    |

1) Markerade värden = grundinställning

2) Varje värmekrets får endast tilldelas en CR 10.

3) Vrid menyratten för att läsa av hela värdet.

Vid en återställning hämtas fabriksinställningarna. Vid strömavbrott finns inställningarna inklusive tilldelningen av värmekrets kvar.

### 4.6 Energiförbrukningsindikeringar i servicemenyn

| Inställning | Enhet | Källa        | Funktion   | Tidsperiod                                 |
|-------------|-------|--------------|------------|--------------------------------------------|
| EC.0        | kWh   | Bränsle      | Husvärme   | Föregående dag (0 – 24 h)                  |
| EC.1        |       |              | Varmvatten |                                            |
| EC.2        |       | Elektricitet | Husvärme   | Föregående dag (0 – 24 h)                  |
| EC.3        |       |              | Varmvatten |                                            |
| EC.4        |       | Bränsle      | Husvärme   | Dagsgenomsnitt <sup>1)</sup>               |
| EC.5        |       |              | Varmvatten | (0 – 24 h)                                 |
| EC.6        |       | Elektricitet | Husvärme   | Dagsgenomsnitt <sup>1)</sup>               |
| EC.7        |       |              | Varmvatten | (0 – 24 h)                                 |
| EC.8        |       | Elektricitet | Kylning    | Föregående dag (0 – 24 h)                  |
| EC.9        |       |              |            | Dagsgenomsnitt <sup>1)</sup><br>(0 – 24 h) |

1) Medelvärde de senaste 30 dagarna

## 4.7 Användning (exempel)

| Öppna servicemenyn                                                          | Resultat         |  |  |
|-----------------------------------------------------------------------------|------------------|--|--|
| <ul> <li>Håll menyratten intryckt tills två streck visas.</li> </ul>        | 8.8.8.°F         |  |  |
| <ul> <li>Släpp menyratten för att visa den första inställningen.</li> </ul> | 8. <b>8</b> .8.° |  |  |
| Ändra inställning (t.ex. värmekrets H.C) Resultat                           |                  |  |  |

| All | ura mstanning (t.ex. varmen ets m.c/                  | nesultat          |
|-----|-------------------------------------------------------|-------------------|
| ►   | Välj inställning.                                     | 8. <b>8.8</b> .°F |
| •   | Tryck på menyratten för att visa det faktiska värdet. | 8.8.8.°C          |
| •   | Tryck på menyratten igen för att ändra värdet.        |                   |

#### Åtgärda driftfel | 47

| Ändra inställning (t.ex. värmekrets H.C)                                     | Resultat |
|------------------------------------------------------------------------------|----------|
| <ul> <li>Välj önskat värde och bekräfta valet.</li> </ul>                    | 8.8.8.°  |
| <ul> <li>Håll menyratten intryckt tills inställningen visas igen.</li> </ul> | 8.88.°F  |
| Stänga servicemenyn                                                          | Resultat |
| <ul> <li>Håll menyratten intryckt tills tre streck visas.</li> </ul>         | 8,8,8,°  |

 Släpp menyratten. Faktisk rumstemperatur visas och reglercentralen arbetar med den ändrade inställningen.

# 5 Åtgärda driftfel

Om det inte går att åtgärda en störning ska fel- och tilläggskoden antecknas:

- ▶ Ring en behörig installatör eller kundtjänst.
- Förklara vilken sorts fel det gäller och uppge reglercentralens ID-nr.

| Tab. 2 | ID-nummer → | på baksida | n av reglerce | entralen ( | anges a | v insta | allatör | en) |  |
|--------|-------------|------------|---------------|------------|---------|---------|---------|-----|--|

Vid fel visas växelvis felkoden och den tresiffriga tilläggskoden på displayen.

 $(t.ex.: A21 \dots 10 \dots 01 \dots A21 \dots 10 \dots 01 \dots).$ 

## 48 | Åtgärda driftfel

| Fel-<br>kod    | Tilläggs-<br>kod | Möjliga orsaker och<br>åtgärd av fackpersonal                                                                                                    |
|----------------|------------------|----------------------------------------------------------------------------------------------------|
| A61<br><br>A68 | 3091<br>3098     | Rumstemperaturgivaren i CR 10 är trasig (A61/<br>3091: värmekrets 1,, A68/3098: värmekrets 8).                                                                                                    |
| ۸21            | 1001             | <ul> <li>Byt ut CK IU.</li> <li>CR 10 i värmekrets 1 har konfigurerats fel</li> </ul>                                                                                                    |
| 7721           | 1001             | <ul> <li>Om en överordnad reglercentral (t.ex. CW 400) är installerad anger du inställningen A.1 = Fb (fjärrstyrning) på den.</li> <li>Om en zonmodul är installerad och upptäcks anger du inställningen A.1 = SC (zonreglerdon).</li> <li>Om ingen överordnad reglercentral är installerad och det bara finns en värmekrets anger du inställningen A.1 = CO (reglerdon).</li> </ul>                                                                  |
| A22<br><br>A28 | 1001             | <ul> <li>Bussignal från den överordnade reglercentralen för fjärrstyrning saknas (A22: värmekrets 2,, A28: värmekrets 8).</li> <li>Installera överordnad reglercentral (t.ex. CW 400).</li> <li>Upprätta en bussförbindelse.</li> </ul>                                                                                                    |
| A61            | 1008<br>1010     | <ul> <li>Ingen kommunikation via bussförbindelsen OpenTherm.</li> <li>Ingen kommunikation via bussförbindelsen EMS 2.</li> <li>Kontrollera om bussledningen är felaktigt ansluten.</li> <li>Åtgärda kabelläggningsfel och starta om reglercentralen.</li> <li>Kontrollera om bussledningen är defekt. Stäng av och slå på reglercentralen igen.</li> <li>Reparera eller byt ut bussledningen.</li> <li>Byt ut den defekta reglercentralen.</li> </ul> |
| A61<br><br>A68 | 1081<br><br>1088 | CR 10 har konfigurerats fel<br>(A61/1081: värmekrets 1,, A68/1088: värmekrets 8).<br>▶ Ställ in A.1 = Fb (Fb=fjärrstyrning).                                                                                                    |

#### Avfall som utgörs av eller innehåller elektrisk och elektronisk utrustning | 49

| Fel- | Tilläggs- | Möjliga orsaker och                                                                                                    |
|------|-----------|----------------------------------------------------------------------------------------------------|
| kod  | kod       | åtgärd av fackpersonal                                                                                                    |
| A61  | 3061      | CR 10 har konfigurerats fel (A61/3061: värmekrets 1, …,                                                                                                    |
|      |           | A68/3068: värmekrets 8).                                                                                                    |
| A68  | 3068      | ► Se felkoden A21 för att vidta åtgärder.                                                                                                    |
| Fill | -         | <ul> <li>Vattentrycket i värmeanläggningen är för lågt.</li> <li>Fyll på varmvatten (kan göras utan installatör<br/>→ värmekällans tekniska dokumentation).</li> </ul> |

 Tab. 3
 Fel- och tillaggskod for installatoren

Se eventuellt servicemanualen för ytterligare information

## 6 Avfall som utgörs av eller innehåller elektrisk och elektronisk utrustning

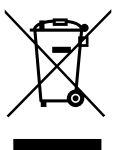

Förbrukad elektrisk och elektronisk utrustning måste samlas in separat för miljövänlig återvinning i enlighet med EU-direktivet om avfall som utgörs av eller innehåller elektrisk och elektronisk utrustning.

Förbrukad elektrisk och elektronisk utrustning ska bortskaffas genom respektive lands system för återlämnande och insamling.

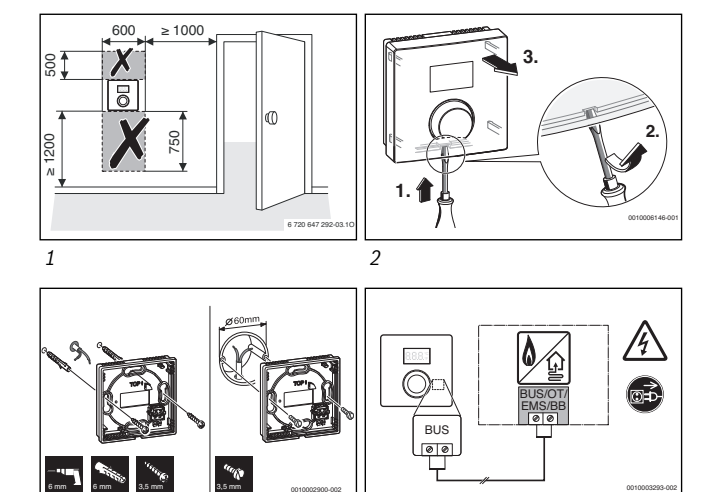

3

4

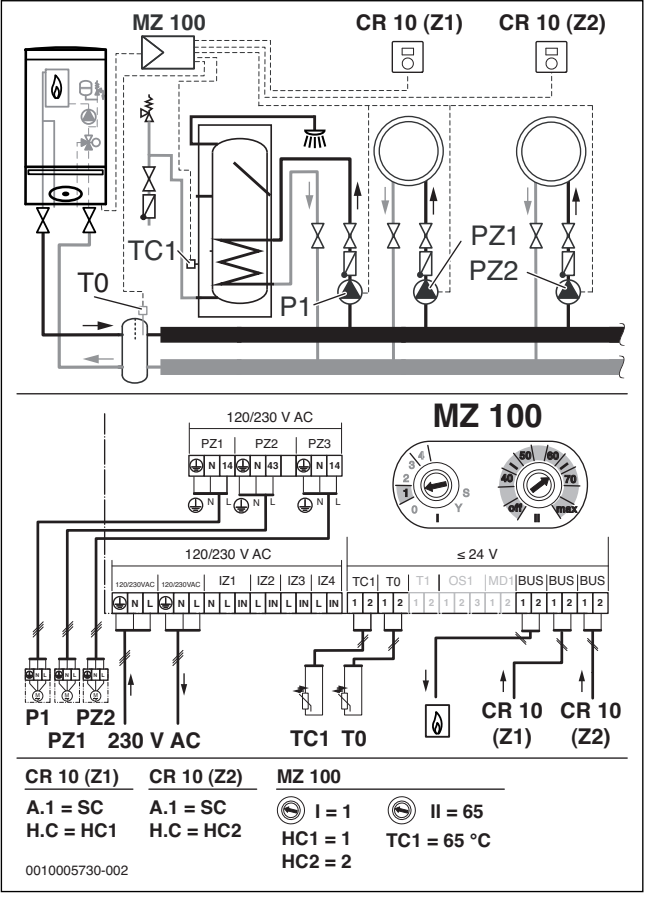

5

Bosch Thermotechnik GmbH Junkersstrasse 20-24 D-73249 Wernau

www.bosch-thermotechnology.com